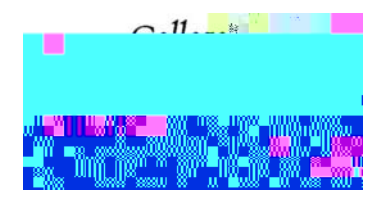

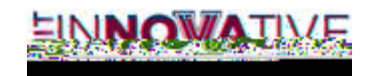

PodiumAirMediafor PC

x UseCrestronControlPanel

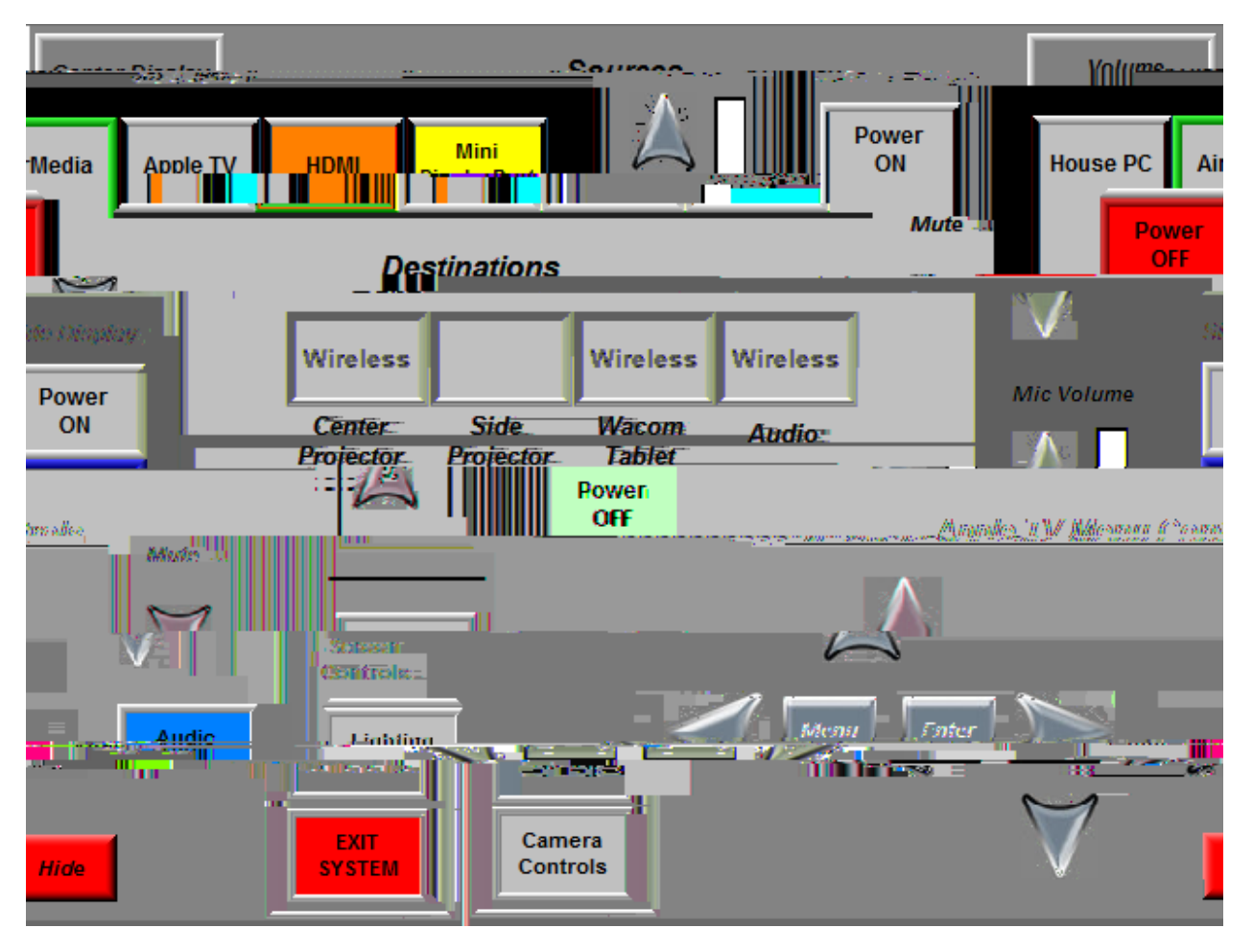

- x PowerONSystem
- x SelectsourceAirMedia
- x ClickAirMediasourceand clickthe DestinationProjector(AirMediawill showup asWireless)
- $x \quad Make sure Wireles \\ {\tt source} is also displayed under Audio in Destinations$
- x On local PCgo to IP addresson the projector displayon your web browser
- x SelectDownloadfrom Clientfor Windows

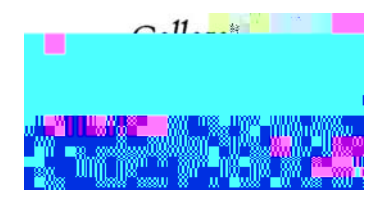

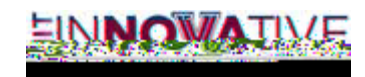

|                                 |                                                          |                           |                                                    | -<br>1                  |
|---------------------------------|----------------------------------------------------------|---------------------------|----------------------------------------------------|-------------------------|
|                                 |                                                          |                           |                                                    |                         |
|                                 | Device Administration                                    |                           |                                                    |                         |
|                                 |                                                          |                           |                                                    |                         |
|                                 |                                                          | Download AirM             | ledia Utility Software                             |                         |
| d Client 6                      | en Mac.                                                  | Client for                | Windowe & Downla                                   |                         |
|                                 |                                                          |                           |                                                    |                         |
| 10.5 ~ 10.8 )                   | ( Requires Windows 8 / 7 / )                             | Vista / XP )              | (Requires OS)                                      | c                       |
|                                 |                                                          | , i                       |                                                    |                         |
|                                 |                                                          |                           |                                                    |                         |
|                                 |                                                          |                           |                                                    |                         |
|                                 | 10 1 1 1 1 1 1 1 1 1 1 1 1 1 1 1 1 1 1                   | Name of Street Street     |                                                    |                         |
|                                 |                                                          |                           |                                                    |                         |
|                                 |                                                          |                           |                                                    |                         |
|                                 |                                                          |                           |                                                    |                         |
|                                 | Copyright © 2014, All Rights Reserved                    |                           |                                                    |                         |
|                                 |                                                          |                           |                                                    |                         |
|                                 |                                                          |                           |                                                    |                         |
|                                 | <b>// 5757-004</b> .4572.524.45774.555572.355549946.5554 | 2.491-30743               | <b>.</b>                                           | . Second December       |
| A TAKANA PLANNE DA ALALIAN DA A | 2000 2000 Colored                                        | <b>=</b> × (11) ->9255920 | a sectado e o provez será en conjunto sobre se dej | eta metrokat ingen kasi |

- x SelectRun. If you choose to Saverun the executable from the downloaded folder.
- x EnterCodethat is on the ProjectorScreen

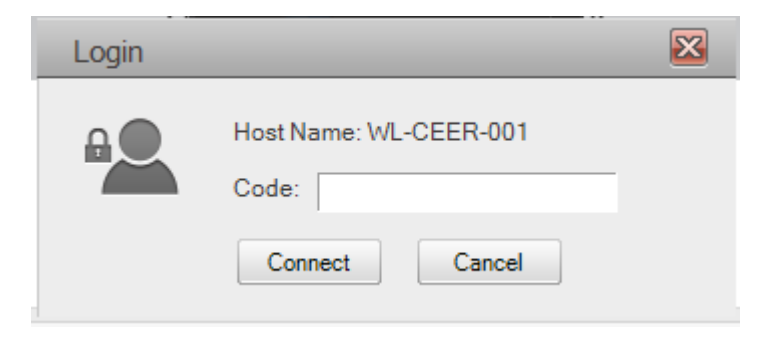